## 2 SYSTÉM InspIS SET – MODUL E-LEARNING

Kapitola slouží k základní orientaci v prostředí systému InspIS SET a definuje pojmy používané v dalším textu.

## 2.1 Přihlášení do systému

Prvním krokem je přihlášení se do systému InspIS SET. Ten najdete na této adrese: https://set.csicr.cz/

|                                                    | ν τνο κιτ Νονγ                          |
|----------------------------------------------------|-----------------------------------------|
|                                                    |                                         |
| Přihlašení do systému<br>Uživatelské jméno         | • ZAPOMENUTÉ HE                         |
| Heslo                                              |                                         |
| Přil                                               | SPUŠTĚNÍ TESTU<br>CERTIFIKOVANÉ TESTO   |
| Zadejte svoje přihlašovací ú<br>menu této stránky. | nebo vyberte požadovanou akci z pravého |
|                                                    | VÝSLEDKY TEST<br>CERTIFIKOVANÉ TESTO    |
|                                                    |                                         |

Obrázek 2 Přihlášení do systému InspIS SET

Pro práci v systému InspIS SET se musíte přihlásit. Jednoznačným identifikátorem v systému InspIS SET (pole *Uživatelské jméno*) je e-mail uživatele.

Položka Vytvořit nový účet slouží k vytvoření účtu pro <u>domácí testování</u>. Pro práci v modulu E-learning je třeba vytvořit uživatelský účet vázaný na konkrétní školu. Pedagogickým pracovníkům zřídí účet ředitel školy (nebo administrátor) v systému InspIS SET s přiřazením odpovídající role (viz Příručka pro učitele InspIS SET Modul školní testování).